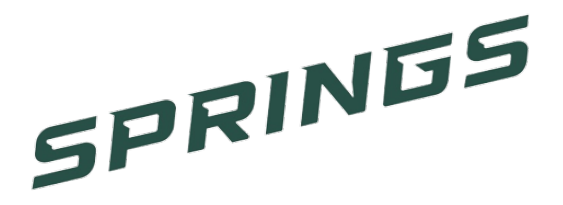

#### **Online Athletic Clearance:**

- 1. Visit https://athleticclearance.fhsaahome.org/
- 2. Watch the brief tutorial video.
- 3. Register: Your **PARENT** will register with a valid email, username, and password. You **MUST** type the code to verify you are human. If you skip this step, your account **WILL NOT** activate, and your clearance will be delayed.
- 4. You will be logged in automatically upon verifying your account and taken to the clearance page.
- 5. Select "Start Clearance" to begin the process:
  - Choose the school year in which the student plans to participate (2022 2023)
  - Choose the school Coral Springs High School.
  - Choose the sport(s) the student will need clearance for.
- 6. All students will need to fill out and complete the required fields for student information, parent information, educational history, medical history and all student and parent signatures.
- 7. **Donating** to the CSHS athletics program will assist in providing additional items for the student-athletes for a quality experience for your student.
- 8. Once you have reached the confirmation message, you have completed the process. There is no need to email or upload this form.
- 9. Athletic personnel for CSHS will clear students based on uploads provided, insurance card provided and the current unweighted GPA.

# \*\*When the student has been cleared for participation, an email notification will be sent. \*\*

Coral Springs High School 7201 W. Sample Road Coral Springs, FL 33065 754-322-0500

Vivian Suarez Principal **Darius Saunders** Assistant Principal over Athletics Brandon Wesley Athletic Director

Maureen Collins Asst. Athletic Director Eric Kornhauser Asst. Athletic Director

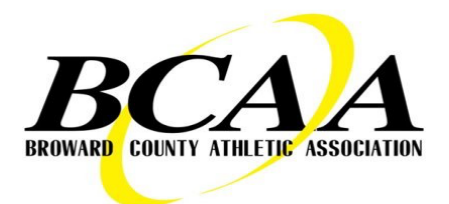

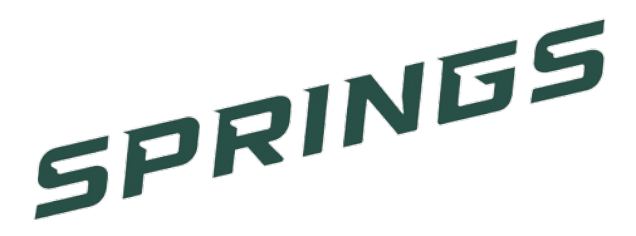

# Athletic Clearance Frequently Asked Questions

#### What is my username?

Your username is the email address that you registered with

#### **Multiple Sports**

When you are given the option of the sport(s) your student-athlete would like to participate in, please mark off each sport they are interested in participating in so his/her clearance may be processed.

#### **Physicals**

The physical form your school uses can be downloaded from the physicals page. We will only accept the physical uploaded online (done by uploading the completed form on step #1). The physical form is issued by the state of Florida known as the EL2 – this is the only physical that will be accepted.

## Why haven't I been cleared?

Your school will review the information you have submitted and **Clear** or **Deny** your student for participating. You will receive an email when the student is cleared.

## My sport is not listed

Please contact Assistant Athletic Director, Maureen Collins at <u>Maureen.collins@browardschools.com</u> to notify her.

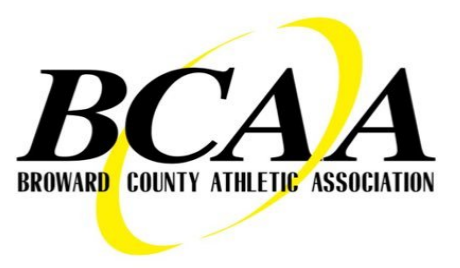